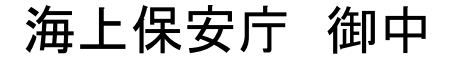

# 保険金請求WEBの操作要領

2022年8月

# MS&AD 三井住友海上火災保険株式会社

公務第一部営業第二課

Copyright 2022 © Mitsui Sumitomo Insurance Co., Ltd. All rights reserved.

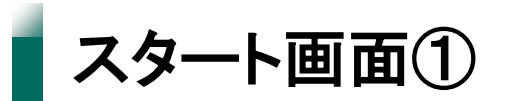

### 下にスクロールしてください。

| 握 IUセキュアブラウジングサービス/タイプE                      |                                                               | – 0 X    |
|----------------------------------------------|---------------------------------------------------------------|----------|
|                                              | 保険金請求WEB:事故連絡・保険金請求のご案内 - Mozilla Firefox                     | 8        |
| ファイル(E) 編集(E) 表示(V) り                        |                                                               |          |
| 🧐 海上保安協会 > 海上保安協会 > 実 🔛                      | ★ ■ 保険金請求WEB:事故連絡・保険:★ +                                      |          |
| $\leftarrow \rightarrow$ C $\textcircled{O}$ | s://www.web-ms-ins.jp/scweb/report/scdt100 🗐   ••• 合) 🔍 検索    | <u> </u> |
| 1152<br>MS<br>海                              | <sup>まらない保険</sup><br>RAD 三井住友海上<br>上保安庁総合保険マリアス ご加入のお客さま専用WEB |          |
|                                              | WEBによる事故連絡・保険金請求のお手続き                                         |          |
|                                              | ケガの保険金請求について知りたい                                              |          |

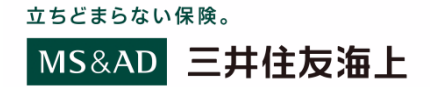

1

スタート画面②

受付番号をお聞きする画面で「いいえ」を選択し、 ご自身の被保険者番号(※1)を入力した上で、「手続きを始める」を押下。 ※1 毎年1月頃配布している「マリアスご加入のご通知」に記載があります。

| 握 IUセキュアブラウジングサービス/タイプE                                                   |                                                                                                    | - 0 X      |
|---------------------------------------------------------------------------|----------------------------------------------------------------------------------------------------|------------|
|                                                                           | 保険金請求WEB:事故連絡・保険金請求のご案内 - Mozilla Firefox                                                                                                    | <i>8</i> × |
| ファイル( <u>F</u> ) 編集( <u>E</u> ) 表示( <u>V</u> ) 履歴(                        | (S) $J_{y} / (T = -2 - 2 - 2 - 2 - 2 - 2 - 2 - 2 - 2 - $                                                                                                    |            |
| 🥸 海上保安協会 > 海上保安協会 > 実 🛙 🗙                                                 | ₩₩ 保険金請求WEB:事故連絡・保険 × +                                                                                                    |            |
| $\leftarrow$ $\rightarrow$ C $\textcircled{O}$ $\textcircled{O}$ https:// | www.web-ms-ins.jp/scweb/report/scdt100 🗐   🕶 🏠 🔍 検索                                                                                                    | ⊻ III\ 🖾 ≡ |
|                                                                           |                                                                                                    | *          |
|                                                                           | 今回お手続きをする事故について三井住友海上から案内した <mark>受付番号</mark> をお持ちて <mark>しようか?<br/>はい<br/>※受付番号</mark> :三井住友海上で事故の受付をしたお客さまには、受付番号をご案内 <u>しています。</u><br>【SMS】【受付ハガキ】【請求書類のご案内】に記載の受付番号または【WEB受付のお知らせ】に記載のWEB受付番号 |            |
|                                                                           | お客さまの被保険者番号を入力してください。                                                                                                    |            |
|                                                                           | 被保険者番号 必須 半角英数字カナ                                                                                                    |            |
|                                                                           | 「マリアスご加入のご通知」の左上に記載されている「被保険者番号」を入力してください。                                                                                                    |            |
| 入力の                                                                       | 手続きを始める<br>途中で手続きを終了する場合はブラウザを閉じてください。                                                                                                    |            |

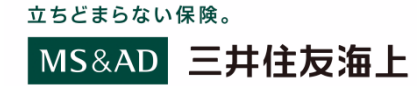

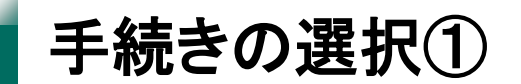

#### 手続きの選択画面に遷移します。

| 🧏 IIJセキュアブラウジングサービス/タイプE                                                                                                    |          | o ×        |
|----------------------------------------------------------------------------------------------------|----------|------------|
| 保険金請求WEB:手続きの選択 - Mozilla Firefox                                                                                                    |          | <i>8</i> X |
| ファイル(E) 編集(E) 表示(V) 履歴(S) ブックマーク(B) ツール(I) ヘルプ(H)                                                                                                    |          |            |
| <ul> <li>※ 海上保安協会 &gt; 海上保安協会 &gt; 実前 ×</li> <li>▲ 保険金請求WEB:手続きの選択 ×</li> </ul>                                                                                                    |          |            |
| $\leftarrow \rightarrow \mathbb{C} \ \textcircled{0} \ \textcircled{0} \ \end{array} \end{array} \end{array}$ {0} \ \textcircled{0} \ \textcircled{0} \ \end{array} \end{array} \end{array} {0} \et{0} \et{0} \et{0} \et{0} \et{0} \et{0} \et{0} \et{0} \et{0} \et{0} \et{0} \et{0} \et{0} \et{0} \et{0} \et{0} \et{0} \et{0} \et{0} \et{0} \et{0} \et{0} | <u>↓</u> | \          |
|                                                                                                    |          |            |
| MS&AD 三井住友海上                                                                                                    |          | ^          |
|                                                                                                    |          |            |
| 海上伊克古妙へ伊隆マロママ                                                                                                    |          |            |
| 海上<br>保女<br>「<br>株女<br>」<br>総<br>「<br>保<br>快<br>マ<br>リ<br>ど<br>人<br>ご加入のお客さま専用WEB                                                                                                    |          |            |
|                                                                                                    |          | _          |
|                                                                                                    |          |            |
| ①手続きの選択 (保険金請求・事故の連絡) ③入力内容の確認 ④WEB手続完了                                                                                                    |          |            |
|                                                                                                    |          |            |
| このたびは心よりお見舞いを申し上げます。                                                                                                    |          |            |
|                                                                                                    |          |            |
| 補償内容について                                                                                                    |          |            |
|                                                                                                    |          | _          |
| ご加入の補償内容は、パンフレット等をご参照ください。                                                                                                    |          | _          |
| 個人情報のためられいについて                                                                                                    |          | _          |
| 個人情報のお取り扱いについて                                                                                                    |          | _          |
| このサービスをご利用いただくにあたり、以下の【個人情報の取扱い】に同音いただく必要があります。                                                                                                    |          | _          |
| お読みいただき、同意いただける場合は、「同意する」にチェックマークを付け、入力画面に進んでください。                                                                                                    |          | _          |
|                                                                                                    |          | _          |
| 【個人情報の取扱い】                                                                                                    |          | _          |
| お客さまの個人情報は、保険引受の判断、保険事故への対応(関係先への照会等の事実関係の確認や関係する損害保険会社間やMS&ADイン                                                                                                    |          | _          |
| シュアランスグループ内での確認、取扱い代理店への情報提供を含みます)、保険金のお支払いおよび各種商品・サービスの提供・案内を行                                                                                                    |          | ~          |

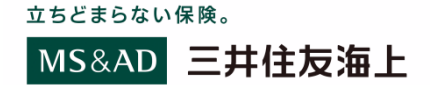

手続きの選択②

#### 個人情報の取扱いに同意いただき、 どの項目での請求か選択してください。

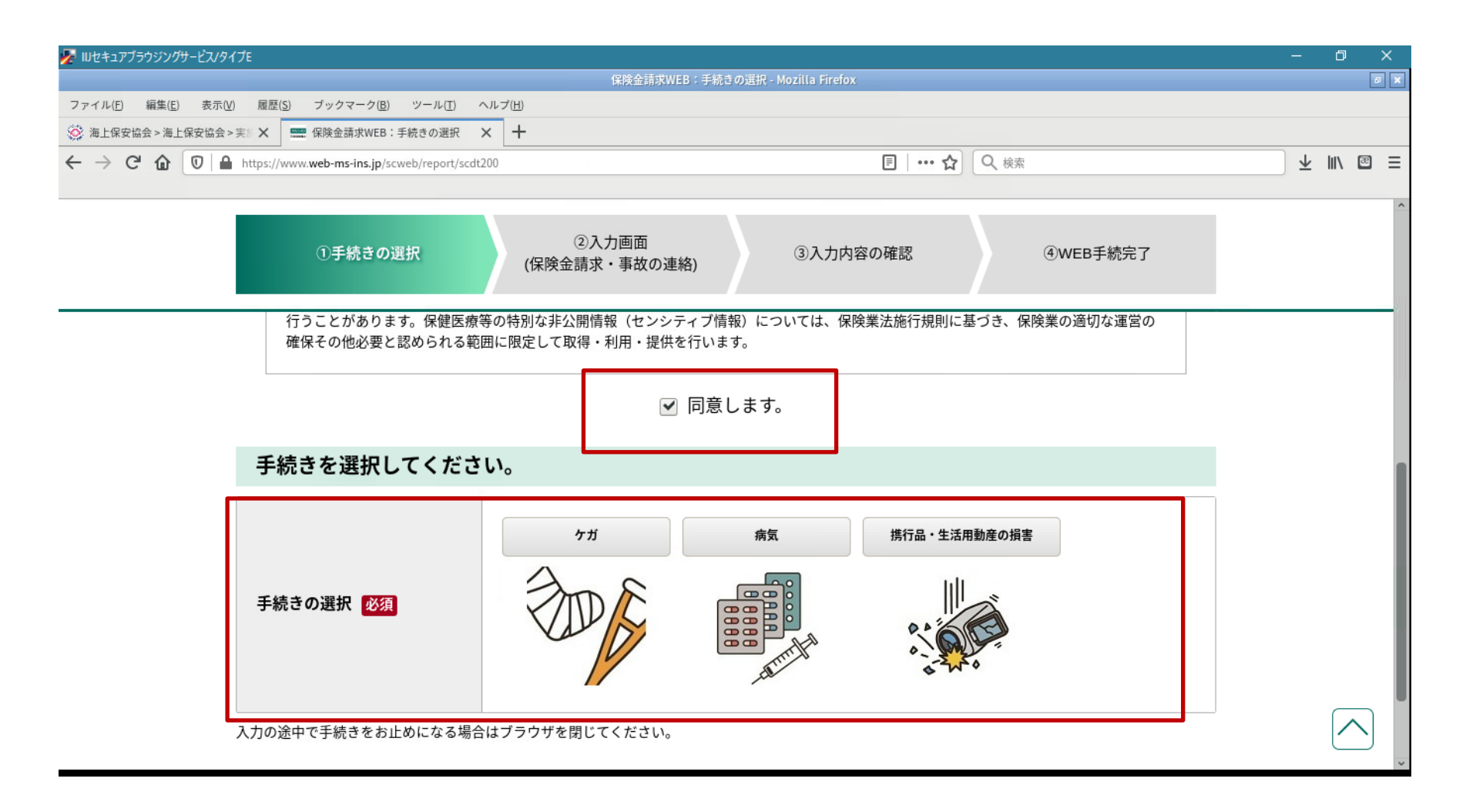

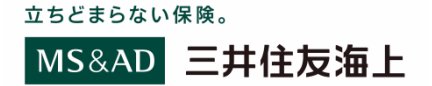

# 手続きの選択③

#### 例:病気でのご請求の場合 「病気」を選択し、「保険金の請求をする」を押下します。

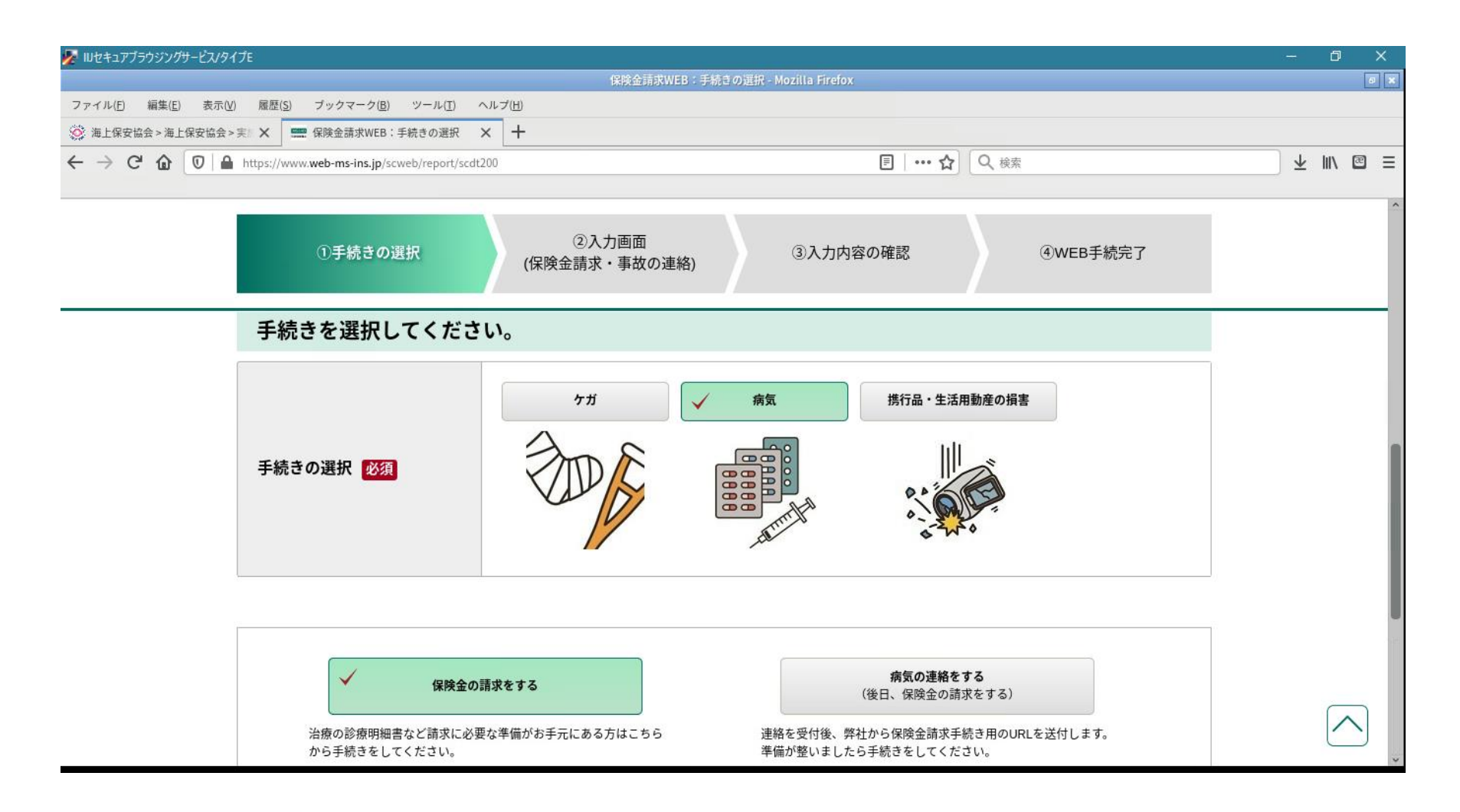

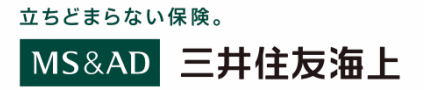

5

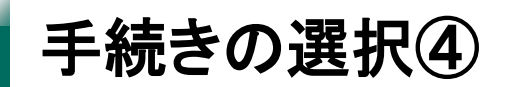

WEB請求をご利用いただけるかの確認のため、3つの条件を確認いたします。 ①病気になられたご本人(17歳以下の未成年者は親権者)による手続きですか? ②保険金を受け取る口座は手続きしている方の本人名義ですか? ③保険金のご請求額(見込み)が30万円以下ですか?

■全て「はい」の場合→WEB請求を行っていただくことが可能です。

②入力画面 ③入力内容の確認 ④WEB手続完了 (保険金請求・事故の連絡) WEB保険金請求をご利用いただける条件(病気) 画面を下までスクロールし、 「保険金請求に進む」を押下ください。 病気になられたご本人 (17歳以下の未成年者は親権者)による手続きですか? はい いいえ ファイル日 編集(1) 表示(2) 服務(3) ブックマーク(8) ツール(1) ヘルプ(1) 保障金を受け取る口座は手続きしている方の本人名義ですか? ◎ 第上保安協会>第上保安協会>末:X 🚍 保険会請求WEB:手続きの選択 X 🕂 ← → C ☆ 0 ♣ https://www.web-ms-ins.jp/scweb 目…☆ Q 枝葉 はい いいえ ②入力画面 ③入力内容の確認 (保険金請求・事故の連絡) |【書類のご提出について】 1度の病気で保険金のご請求額が30万円※以下の場合は、WEB手続きで治療状況の入力をいただくことにより診断書のご提出を省略することが できます。お手元に治療の診療明細書(または治療費領収書)をご準備してください。 【お願い】入力の前にご用意ください。 次の場合はWEB手続きに加え、書類のご提出が必要となります。 ・保険金の請求額が30万円※を超える場合は診断書の提出が必要です。診断書の取付費用はお客さまのご負担となります。 保険金麺求の入力時に必要となります。 ご請求額が不明な場合はWEB手続きをいただいた後、診断書などが必要な場合は担当者からご案内します。 ※ガン・急性心筋梗塞・脳卒中のご請求でこれらの病気に特定してお支払いする保険金の特約がセットされている契約の場合は10万円となりま お手元にご治療内容の詳細(入院日・通院日・手術名等)がわかるもの。 診療明細書(または治療費領収書)をご用意ください。 ※「新型コロナウィルス感染症」ご請求の場合は、『自治体発行証明書』 診断書の取付について整えてください。 (検査・診断結果・入院期間・自宅療養期間・臨時施設療養期間記載のも の)をご用意ください。 診断書あり 診断書なし WEB保険金請求をご利用いただけます ※弊社所定の診断書以外の場合は、記載内容により弊社所定の診断書をお願いすることがありま 込み)について選択してください。 保険金請求に進む 30万円以下または不明 30万円超  $[\frown]$ 入力の途中で手続きをお止めになる場合はブラウザを閉じてください。

立ちどまらない保険。

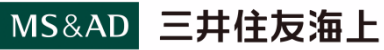

¥ IN 🖾 🗄

 $\frown$ 

④WEB手続完了

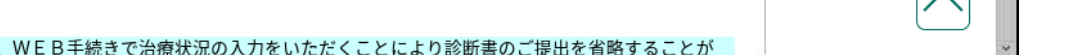

| 手続きの選択⑤ |
|---------|
|---------|

#### ■ひとつでも「いいえ」がある場合→保険金請求書(紙媒体)の記載が必要となります。 請求WEBの画面から保険金請求書をダウンロードいただくことが可能です。

| איז איז איז איז איז איז איז איז איז איז                                                 | —                       | đ     | ×   |
|-----------------------------------------------------------------------------------------|-------------------------|-------|-----|
| 保険金請求WEB:手続きの選択 - Mozilla Firefox                                                       |                         |       | 0 X |
| ファイル(E) 編集(E) 表示(V) 履歴(S) ブックマーク(B) ツール(I) ヘルプ(H)                                       |                         |       |     |
| ※ 海上保安協会>海上保安協会>実票 × ■ 保険金請求WEB:手続きの選択 × +                                              |                         |       |     |
| ← → C' ① ① △ https://www.web-ms-ins.jp/scweb/report/scdt200 □ ···· ☆ Q 検索               | $\overline{\mathbf{h}}$ | : 111 | ⊠ ≡ |
|                                                                                         |                         |       |     |
| ①手続きの選択<br>(保険金請求・事故の連絡)<br>③入力内容の確認<br>④WEB手続完了                                        |                         |       | ^   |
| 病気になられたご本人 (17歳以下の未成年者は親権者)による手続きですか?                                                   |                         |       |     |
|                                                                                         |                         |       |     |
|                                                                                         |                         |       | 1   |
| 保険金を受け取る口座は手続きしている方の本人名義ですか?                                                            |                         |       |     |
| はい いいえ                                                                                  |                         |       |     |
| 保険金の振込指定口座が本人名義でない場合は保険金請求書の記載が必要となります。<br>保険金請求書はこちらからダウンロードのうえ手続きを進めてください。 <u>こちら</u> |                         |       |     |
| 【書類のご提出について】<br>1度の病気で保険金のご請求額が30万円※以下の場合は、WEB手続きで治療状況の入力をいただくことにより診断書のご提出を省略することが      |                         |       |     |

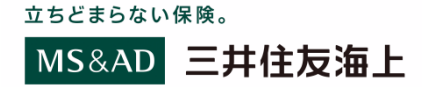

# 入力画面に遷移します。

| (保険金請求)・Mozilla Firdox     (保険金請求)・Mozilla Firdox     マハルロ    (保険金請求)・メロー    (保険金請求)・Mozilla Firdox     マハルロ    (保険金請求)・第    (保険金請求)・新    (保険金請求)・新    (保険金請求)・新    (保険金請求)・新    (保険金請求)・新    (保険金請求・病気)     ()手続きの選択    (2)人力    (保険金請求・病気)     ()手続きの選択    (保険金請求・病気)     ()手続きの選択    (保険金請求・病気)     ()手続きの選択    (保険金請求・病気)     ()手続きの選択    (保険金請求・病気)     ()手続きの選択    (保険金請求・病気)     ()手続きの選択    (保険金請求・病気)     ()    (保険金請求に関する確認事項     ニー     エー    (保険金を登録したものとみなします。本保険契約および他の保険契約等※から保険契約である場合、調社の負担部分を超える額をその保険契約等の損害保険会社・共満等へ直ちに返還    します。また、他の保険契約等がある場合、責社の負担部分を超える額をその保険契約等の損害保険会社・共満等へ直ちに返還    します。また、他の保険契約等がある場合、責社の負担部分を超える額をその保険契約等の損害保険会社・共満等へ直ちに返還    します。また、他の保険契約等がある場合、責社の負担部分を超える額をその保険契約等の損害保険会社・共満等に求償することに同意します。                                                                                                    |     |
|----------------------------------------------------------------------------------------------------|-----|
| ファイル回 編集回 表示() 編載() オックマーク(回) ツール() ヘルプ(1)         (*) 毎上保安協会>海上保安協会>海上保安協会>米 ×         ● (*) ● (*) ● https://fl.web-ms-ins.jp/fl/report/GICUS500         (*) ● (*) ● (*) ● https://fl.web-ms-ins.jp/fl/report/GICUS500         (*) ● (*) ● (*) | 0 × |
| <ul> <li>※ 私上保安協会→海上保安協会→海上米</li> <li>● 保険金素球WEB: 入力画面 (保険: × +</li> <li>              ・・ ☆ ○ ☆ ○ ▲ https://fl.web-ms-ins.jp/fl/report/GICUS500             ・・ ☆ ○ ☆ ○ ▲ https://fl.web-ms-ins.jp/fl/report/GICUS500             ・・ ☆ ○ ☆ ○ ▲ https://fl.web-ms-ins.jp/fl/report/GICUS500             ・・ ☆ ○ ☆ ○ ▲ https://fl.web-ms-ins.jp/fl/report/GICUS500             ・・ ☆ ○ ☆ ○ ▲ https://fl.web-ms-ins.jp/fl/report/GICUS500             ・・ ☆ ○ ☆ ○ ▲ https://fl.web-ms-ins.jp/fl/report/GICUS500             ・・ ☆ ○ ☆ ○ ▲ https://fl.web-ms-ins.jp/fl/report/GICUS500             ・・ ☆ ○ ☆ ○ ▲ https://fl.web-ms-ins.jp/fl/report/GICUS500             ・・ ☆ ○ ☆ ○ ● https://fl.web-ms-ins.jp/fl/report/GICUS500             ・・ ☆ ○ ☆ ○ ● https://fl.web-ms-ins.jp/fl/report/GICUS500             ・・ ☆ ○ ☆ ○ ● https://fl.web-ms-ins.jp/fl/report/GICUS500             ・・ ☆ ○ ☆ ○ ● https://fl.web-ms-ins.jp/fl/report/GICUS500             ・・ ☆ ○ ☆ ○ ● https://fl.web-ms-ins.jp/fl/report/GICUS500             ・・ ☆ ○ ☆ ○ ● https://fl.web-ms-ins.jp/fl/report/GICUS500             ・・ ☆ ○ ☆ ○ ● https://fl.web-ms-ins.jp/fl/report/GICUS500             ・・ ☆ ○ ☆ ○ ● https://fl.web-ms-ins.jp/fl/report/GICUS500             ・・ ☆ ○ ☆ ○ ● https://fl.web-ms-ins.jp/fl/report/GICUS500             ・・ ☆ ○ ☆ ○ ● https://fl.web-ms-ins.jp/fl/report/GICUS500             ・・ ☆ ○ ☆ ○ ● https://fl.web-ms-ins.jp/fl/report/GICUS500             ・・ ☆ ○ ☆ ○ ● https://fl.web-ms-ins.jp/fl/report/GICUS500             ・・ ☆ ○ ● かけの 回 ● かけの ● ☆ ○ ☆ ○ ○ ○ ● かけの ● ☆ ○ ○ ○ ○ ● かけの ● ☆ ○ ○ ○ ● から ● ☆ ○ ○ ○ ● ☆ ○ ○ ○ ● ☆ ○ ○ ● から ● ☆ ○ ○ ● ☆ ● ☆ ○ ○ ● から ● ☆ ○ ○ ● から ● ☆ ○ ○ ● ☆ ○ ○ ● ☆ ○ ○ ● ☆ ● ☆ ○ ○ ● ☆ ● ☆</li></ul>                                                                                                    |     |
| <ul> <li></li></ul>                                                                                                    |     |
| <ul> <li>海上保安庁総合保険マリアス ご加入のお客さま専用WEB</li> <li>①手続きの選択</li> <li>②入力画面<br/>(保険金請求・病気)</li> <li>③入力内容の確認</li> <li>④WEB手続完了</li> <li>GRQ金請求に関する確認事項</li> <li>三井住友海上火災保険株式会社 宛<br/>次の通り、保険金を請求しまず。指定の口座への振込をもって保険金を受領したものとみなしまず。本保険契約および他の保険契約等※から保険契約で定められた保険金等の額を超えて支払いを受けた場合には、超えた額について責社または他の保険契約等の損害保険会社・共済等へ直ちに返還します。た、他の保険契約等がある場合、責社の負担部分を超える額をその保険契約等の損害保険会社・共済等に求信することに同意します。</li> </ul>                                                                                                    | ⊠ ≡ |
| 海上保安庁総合保険マリアス ご加入のお客さま専用WEB         ①手続きの選択       ②入力画面<br>(保険金請求・病気)       ③入力内容の確認       ④WEB手続完了         日年後金請求に関する確認事項       ③入力内容の確認       ●WEB手続完了         三井住友海上火災保険株式会社 宛<br>次の通り、保険金を請求します。指定の口座への振込をもって保険金を受領したものとみなします。本保険契約および他の保険契約等※から保険契約で定められた保険金等の額を超えて支払いを受けた場合には、超えた額について責社または他の保険契約等の損害保険会社・共済等へ直ちに返還します。また、他の保険契約等がある場合、責社の負担部分を超える額をその保険契約等の損害保険会社・共済等に求償することに同意します。                                                                                                    | ~   |
| ①手続きの選択 ②入力画面<br>(保険金請求・病気) ③入力内容の確認 ④WEB手続完了<br><b>保険金請求に関する確認事項</b><br>三井住友海上火災保険株式会社 宛<br>次の通り、保険金を請求しまず。指定の口座への振込をもって保険金を受領したものとみなしまず。本保険契約および他の保険契約等※から保険契約で定められた保険金等の額を超えて支払いを受けた場合には、超えた額について責社または他の保険契約等の損害保険会社・共済等へ直ちに返還<br>します。また、他の保険契約等がある場合、責社の負担部分を超える額をその保険契約等の損害保険会社・共済等に求償することに同意します。                                                                                                    |     |
| ①手続きの選択 ②入力画面<br>(保険金請求・病気) ③入力内容の確認 ④WEB手続完了<br><b>保険金請求に関する確認事項</b><br>三井住友海上火災保険株式会社 宛<br>次の通り、保険金を請求します。指定の口座への振込をもって保険金を受領したものとみなします。本保険契約および他の保険契約等※から保険契約で定められた保険金等の額を超えて支払いを受けた場合には、超えた額について責社または他の保険契約等の損害保険会社・共済等へ直ちに返還<br>します。また、他の保険契約等がある場合、責社の負担部分を超える額をその保険契約等の損害保険会社・共済等に求信意します。                                                                                                    |     |
| (保険金請求・病気)     (保険金請求・病気)     (保険金請求・病気)     (保険金請求に関する確認事項     ニ     ニ     ニ     キャングの通り、保険金を請求します。指定の口座への振込をもって保険金を受領したものとみなします。本保険契約および他の保険契約等※から保険契約で定められた保険金等の額を超えて支払いを受けた場合には、超えた額について責社または他の保険契約等の損害保険会社・共済等へ直ちに返還します。また、他の保険契約等がある場合、責社の負担部分を超える額をその保険契約等の損害保険会社・共済等に求償することに同意します。                                                                                                    |     |
| 保険金請求に関する確認事項<br>三井住友海上火災保険株式会社宛<br>次の通り、保険金を請求します。指定の口座への振込をもって保険金を受領したものとみなします。本保険契約および他の保険契約等※から保険契<br>約で定められた保険金等の額を超えて支払いを受けた場合には、超えた額について責社または他の保険契約等の損害保険会社・共済等へ直ちに返還<br>します。また、他の保険契約等がある場合、責社の負担部分を超える額をその保険契約等の損害保険会社・共済等に求信することに同志す。                                                                                                    | - 1 |
| 1休快 立 詞 ぶ に 関 9 つ 確 認 争 4 三井住友海上火災保険株式会社 宛 次の通り、保険金を請求します。指定の口座への振込をもって保険金を受領したものとみなします。本保険契約および他の保険契約等※から保険契約で定められた保険金等の額を超えて支払いを受けた場合には、超えた額について貴社または他の保険契約等の損害保険会社・共済等へ直ちに返還します。また、他の保険契約等がある場合、貴社の負担部分を超える額をその保険契約等の損害保険会社・共済等に求償するとに同意します。                                                                                                    |     |
| 三井住友海上火災保険株式会社 宛<br>次の通り、保険金を請求します。指定の口座への振込をもって保険金を受領したものとみなします。本保険契約および他の保険契約等※から保険契<br>約で定められた保険金等の額を超えて支払いを受けた場合には、超えた額について貴社または他の保険契約等の損害保険会社・共済等へ直ちに返還<br>しまた、他の保険契約等がある場合、貴社の負担部分を超える額をその保険契約等の損害保険会社・共済等に求信ののようにに関するで男力                                                                                                    |     |
| ※名称を問わす、同一の損害または質用に対して保険金等をお支払いする契約をいいます。 <u> 味険金のみ支払いに関するこ業内</u>                                                                                                    |     |
| ──同意してWEB保険金請求の手続きに進む                                                                                                    |     |
| 他の保険契約の有無について入力してください。                                                                                                    |     |
| 今回の病気に対して、この団体保険以外に保険金を支払う弊社または弊社以外の他の保険契約等がありましたら、必ず入力してください。                                                                                                    |     |
| 他の保険契約の有無 必須 なし あり                                                                                                    |     |

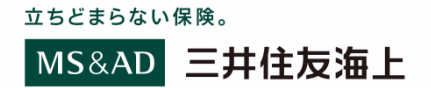

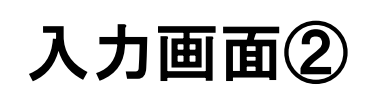

### 確認事項に同意し、他の保険契約の有無を入力してください。

| 握 IUセキュアブラウジングサービス/タ                         | (プE                                                            |                                                       |                                  | - 0      |
|----------------------------------------------|----------------------------------------------------------------|-------------------------------------------------------|----------------------------------|----------|
|                                              | 保険金請求WEB                                                       | :入力画面(保険金請求) - Mozilla Firefox                        |                                  | 5        |
| ファイル( <u>F</u> ) 編集( <u>E</u> ) 表示( <u>V</u> | 履歴(S) ブックマーク(B) ツール(I) ヘルプ(H)                                  |                                                       |                                  |          |
| 🎯 海上保安協会 > 海上保安協会 >                          | 実 🗶 📟 保険金請求WEB:入力画面(保険 🗙 🕇                                     |                                                       |                                  |          |
| ← → C ŵ 0 ▲                                  | https://fl.web-ms-ins.jp/fl/report/GICUS500                    | E 🟠 🤇                                                 | 2 検索                             | ⊻ ∥\ 🖾   |
|                                              |                                                                |                                                       |                                  |          |
|                                              |                                                                | 00 H C & O M C D                                      |                                  |          |
|                                              |                                                                |                                                       |                                  |          |
|                                              | ②夭结きの <sup>選</sup> 担 ②入力画面                                     | ②】十中京の陳詞                                              |                                  |          |
|                                              | ①子税さの選択 (保険金請求・病気                                              | ) ③八川内谷の唯誌                                            | ᡧ₩ᡄᠥᢖ᠉ᡁᡔᡄ᠋                       |          |
|                                              |                                                                |                                                       |                                  |          |
|                                              | 保険金請求に関する確認事項                                                  |                                                       |                                  |          |
|                                              |                                                                |                                                       |                                  |          |
|                                              | 三井住友海上火災保険株式会社の宛                                               | ◆◆ち英商」た+ ●とふた」ます、★/□吟初約おと?                            | びゆの伊険初始等※から伊険初                   |          |
|                                              | 次の通り、休険金を請求します。指定の口座への振込をもうて休<br>約で定められた保険金等の額を超えて支払いを受けた場合には、 | 奥金を受視したものとみなします。 平休陝美約のよい<br>招えた額について貴社または他の保険契約等の損害! | ア他の休険実約等∞から休険実<br>保険会社・共済等へ直ちに返還 |          |
|                                              | します。また、他の保険契約等がある場合、貴社の負担部分を超                                  | える額をその保険契約等の損害保険会社・共済等に                               | 求償することに同意します。                    |          |
|                                              | ※名称を問わず、同一の損害または費用に対して保険金等をお支                                  | 払いする契約をいいます。                                          | <u>保険金のお支払いに関するご案内</u>           |          |
|                                              | ■ 同音  てW                                                       | B保険全請求の毛続きに進む                                         |                                  |          |
|                                              |                                                                | 日本快並明示の子和さに進む                                         |                                  |          |
|                                              | 他の保険契約の有無について入力してくださ                                           | 14.                                                   |                                  |          |
|                                              |                                                                |                                                       |                                  |          |
|                                              | 今回の病気に対して、この団体保険以外に保険金を支払う弊社また                                 | <br>は弊社以外の他の保険契約等がありましたら、必ず                           | 入力してください。                        |          |
|                                              |                                                                |                                                       |                                  |          |
|                                              | 他の保険契約の有無 必須                                                   | <b>b</b>                                              |                                  |          |
|                                              |                                                                |                                                       |                                  | $\frown$ |
|                                              |                                                                |                                                       |                                  |          |
|                                              | <b>ば僕討免老(ご住住にたらわたた)について</b>                                    | 3 カー てください                                            |                                  |          |
|                                              |                                                                |                                                       |                                  |          |

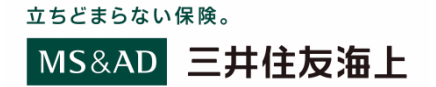

## 補償対象者の情報を入力してください。

| 💯 IIIセキュアブラウジングサービス/タイプE                                  |                                        | – 0 X                                                                                                    |
|-----------------------------------------------------------|----------------------------------------|----------------------------------------------------------------------------------------------------|
|                                                           | 保険金請求WEB:入力画面(保険金請求) - Mozilla Firefox | Ø X                                                                                                    |
| ファイル(E) 編集(E) 表示(V) 履歴(S) ブックマーク(B) ツール(I) へ              | ルプ(出)                                  |                                                                                                    |
| 🛞 海上保安協会 > 海上保安協会 > 実 🛛 🗮 保険金請求WEB:入力画面(保険 🖌              | +                                      |                                                                                                    |
| ← → C f f l ← https://fl.web-ms-ins.jp/fl/report/GICUS500 | ■ … ☆ Q 検索                             | ⊻ II\ 🖾 Ξ                                                                                                    |
|                                                           |                                        |                                                                                                    |
|                                                           |                                        | ^                                                                                                    |
|                                                           |                                        |                                                                                                    |
| ①手続きの選択                                                   | (保険金請求・病気) ③人刀内容の確認 ④WEB手続完了           |                                                                                                    |
|                                                           |                                        |                                                                                                    |
| 補償対象者(ご病気にな                                               | られた方)について入力してください。                     |                                                                                                    |
|                                                           |                                        | The second second second second second second second second second second second second second second second se |
|                                                           |                                        |                                                                                                    |
|                                                           | 三住太郎                                   |                                                                                                    |
| 氏名(淏子) 必須                                                 | (例)三住 太郎 ※姓名の間にスペースを入れてください            |                                                                                                    |
|                                                           |                                        |                                                                                                    |
|                                                           |                                        |                                                                                                    |
| 氏名(半角カナ) 必須                                               | १७२३ १००                               |                                                                                                    |
|                                                           | (例)ミツスミ タロウ ※姓名の間にスペースを入れてください         |                                                                                                    |
|                                                           |                                        |                                                                                                    |
| 生年日日 (2)(有)                                               |                                        |                                                                                                    |
|                                                           |                                        |                                                                                                    |
|                                                           |                                        |                                                                                                    |
| 性別(然復)                                                    | <b>工 里性 女性</b>                         |                                                                                                    |
|                                                           |                                        |                                                                                                    |
|                                                           |                                        |                                                                                                    |
|                                                           |                                        |                                                                                                    |
|                                                           |                                        |                                                                                                    |
|                                                           |                                        |                                                                                                    |
|                                                           |                                        |                                                                                                    |

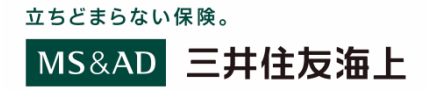

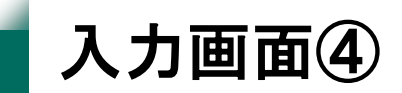

#### 病気の治療状況について入力してください。

| № IUセキュアブラウジングサービス/タイプE                                                                                                    |                                                                                                    | - | ð        | ×   |
|----------------------------------------------------------------------------------------------------|----------------------------------------------------------------------------------------------------|---|----------|-----|
|                                                                                                    | 保険金請求WEB:入力画面(保険金請求) - Mozilla Firefox                                                                   |   | [        | ø 🗙 |
| ファイル(E) 編集(E) 表示(V) 履歴(S) ブックマーク(B) ツール(I) ヘル                                                                                               | レブ(圧)                                                                                                    |   |          |     |
| 🥸 海上保安協会 > 海上保安協会 > 実 🗙 🛄 保険金請求WEB:入力画面(保険 🗙                                                                                                | +                                                                                                    |   |          |     |
| $\leftarrow$ $\rightarrow$ C <sup>2</sup> $\textcircled{O}$ $\textcircled{O}$ $\textcircled{O}$ https://fl.web-ms-ins.jp/fl/report/GICUS500 | ■   … ☆   Q 検索                                                                                           |   | \ 🖻      | ≡   |
| ①手続きの選択                                                                                                    | ②入力画面<br>(保険金請求・病気)         ③入力内容の確認         ④WEB手続完了                                                    |   |          | <   |
| 病気の治療状況についてス                                                                                                    | し力してください。                                                                                                |   |          |     |
| 病名《必須》                                                                                                    | 新型コロナ肺炎<br>(例) ○〇病                                                                                       |   |          |     |
| 受診までの経緯 必須                                                                                                    | <ul> <li>○年○月○日にPCR検査で陽性判定を受けた。</li> <li>(例)〇年〇月〇日の健康診断で△△△を指摘され、〇年〇月〇日××病院を受診した。</li> <li>など</li> </ul> |   |          |     |
| 今回請求する病気の初診日<br><mark>必須</mark>                                                                                                    | 2022 🗸 • 年 8 💉 • 月 1 🔹 • 日 (日にちは任意)                                                                      |   | $\frown$ | )   |

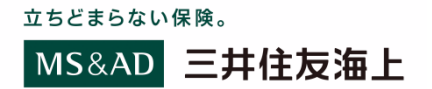

#### 医療機関の情報についてご入力ください。

| ①手続きの選択                     | ②入力画面<br>(保険金請求・病気)<br>③入力内容の確認<br>④WEB手続完了                                                                                                    |          |
|-----------------------------|----------------------------------------------------------------------------------------------------|----------|
| <br>「フ日の医療機関                |                                                                                                    |          |
| 医療機関名 必須                    | <ul> <li>○○病院</li> <li>(例) OO病院</li> </ul>                                                                                                    |          |
| 治療 必須                       | 治療の状態を選択してください。                                                                                                    |          |
| <br>入院 必須                   | x新型コロナウイルス感染症をご請求の場合は「あり」を選択してください。       入院期間を入力してください。       入院が複数ある場合は続けて入力してください。       入院中の場合は退院日の入力は不要です。       2022 ▼▼ 年 8 ▼▼ 月 1 ▼▼ 日 ~                                              | <u> </u> |
| 集中治療室説明リンク                  | 2022 ・ 年       9       10 ・ 日 (任意)         **新型コロナウイルス感染症を請求の場合は、医療機関や保健所・自治体から指示を受けた療養期間を入力してください。         集中治療室での治療はありますか?         あり         メカレモン         なし         入力を追加する(複数の入院がある場合) |          |
| 手術必須                        | あり なし                                                                                                    |          |
| 放射線照射 必須                    | あり くなし                                                                                                    |          |
| <br>先進医療の受療 <mark>必須</mark> | あり ダレ                                                                                                    | <u> </u> |

立ちどまらない保険。

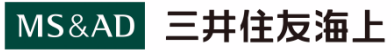

#### 保険金請求者の情報についてご入力ください。

| 🧏 Wセキュアブラウジングサービス/タイプE                                                                        |                                         | - D >  |
|-----------------------------------------------------------------------------------------------|-----------------------------------------|--------|
|                                                                                               | 保険金請求WEB:入力画面(保険金請求) - Mozilla Firefox  | 5      |
| ファイル(E) 編集(E) 表示(V) 履歴(S) ブックマーク(B) ツール(I)                                                    | ヘルプ(出)                                  |        |
| ※ 海上保安協会 > 海上保安協会 > 実: ★                                                                      | × +                                     |        |
| $\leftarrow \rightarrow$ C' <b>(a)</b> $\bigcirc$ https://fl.web-ms-ins.jp/fl/report/GICUS500 | ■ ・・・ ☆ Q 検索                            | ⊻ ॥/ 📾 |
|                                                                                               |                                         |        |
|                                                                                               |                                         |        |
| ①手続きの選択                                                                                       | ②入力画面         ③入力内容の確認         ④WEB手続完了 |        |
|                                                                                               | (床陕董韻水•///)                             |        |
|                                                                                               |                                         |        |
| 【保険金請求者】手続き                                                                                   | きしている方について入力してください。                     |        |
|                                                                                               |                                         | 7      |
|                                                                                               | 🗹 補償対象者と同じ場合、チェックを入れてください。              |        |
|                                                                                               |                                         |        |
| 氏久(漢字) [秋海]                                                                                   | 三住太郎 🗸                                  |        |
|                                                                                               | (例)三住 太郎 ※姓名の間にスペースを入れてください             |        |
|                                                                                               |                                         |        |
|                                                                                               | ि                                       |        |
| 氏名(半角カナ) 必須                                                                                   | (例) ミツスミ タロウ ※姓名の間にスペースを入れてください         |        |
|                                                                                               |                                         |        |
|                                                                                               |                                         |        |
| 続柄 必須                                                                                         |                                         |        |
|                                                                                               |                                         |        |
|                                                                                               | 郵便番号 101 - 0081 - (半角数字) 郵便番号拾卖         |        |
|                                                                                               | (例) 101-0062                            |        |
|                                                                                               |                                         |        |
|                                                                                               |                                         | 1      |
|                                                                                               |                                         |        |

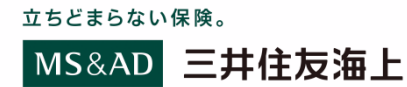

入力画面⑦

#### 保険金請求者のご連絡先と 保険金を受け取る口座についてご入力ください。

| 💋 Шセキュアブラウジングサービス/タイプЕ                               |                                                       | – 0 X    |
|------------------------------------------------------|-------------------------------------------------------|----------|
|                                                      | 保険金弱來WEB:入力画面(保険金弱來) - Mozilla Firefox                |          |
| ファイル(F) 編集(E) 表示(V) 履歴(S) フックマーク(B) ツー               |                                                       |          |
| ※ 海上保安協会>海上保安協会>実前★ 保険金請求WEB:入力画                     |                                                       |          |
| ← → C' f ll ll https://fl.web-ms-ins.jp/fl/report/GI | こUS500 🗉 🗐 🚥 🔂 🔍 検索                                   | ⊻ ∥\ @ ∃ |
|                                                      |                                                       |          |
| ①手続きの選択                                              | ②入力画面<br>(保険金請求・病気)         ③入力内容の確認         ④WEB手続完了 |          |
| 連絡先について入た                                            | <b>力してください。</b>                                       |          |
|                                                      |                                                       |          |
|                                                      | ご連絡の案内方法を選択してください。                                    |          |
|                                                      | EX-JL SMS                                             |          |
|                                                      |                                                       |          |
|                                                      |                                                       |          |
|                                                      | SMS受信可能なスマートフォンの電話番号を入力してください。                        |          |
| 日中の連絡先必須                                             | スマートフォン ✔ ▼ 090 ✔ - 4321 ✔ - 4321 ✔ (半角数字)            |          |
| (3つまで入力できます)                                         | 入力を追加する(複数の連絡先がある場合)                                  |          |
|                                                      |                                                       |          |
| 保険金を受け取る                                             | コ座を入力してください。                                          |          |
|                                                      |                                                       |          |
|                                                      | いずれかを選択してください。                                        |          |
| 金融機関種類必須                                             | 都市銀行・地方銀行 ゆうちょ銀行 その他                                  |          |
|                                                      |                                                       |          |
|                                                      |                                                       |          |

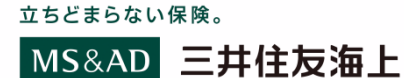

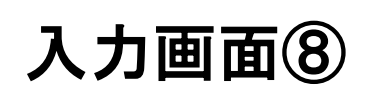

#### 請求書類のアップロードを行ってください。 完了後、「入力内容の確認」ボタンを押下してください。

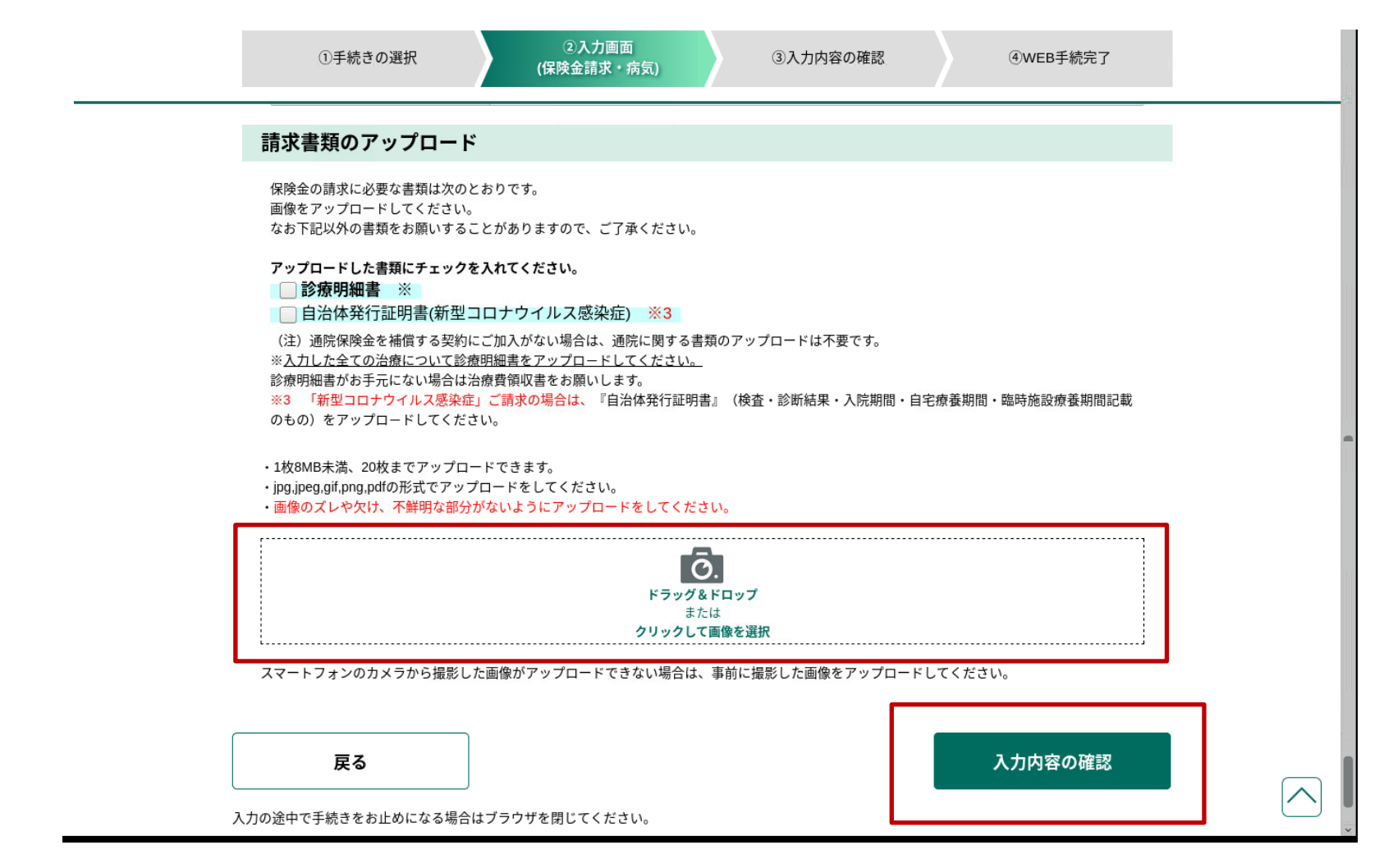

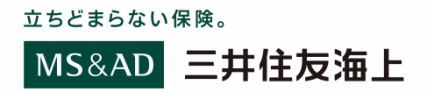

入力内容の確認①

#### 入力いただいた内容に問題がないか、ご確認ください。

| ▶ IIJセキュアブラウジングサービス/タイプE                                                                                        |                                             | - 0 X   |
|----------------------------------------------------------------------------------------------------|---------------------------------------------|---------|
|                                                                                                    | 保険金請求WEB:入力内容の確認 - Mozilla Firefox          | ØX      |
| ファイル(E) 編集(E) 表示(V) 履歴(S) ブックマーク(B) ツール(T)<br>③ 海上保安協会>海上保安協会>実◎ X ■ 保険金請求WEB:入力内容の確認                           | ~µ≠#<br>× +                                 |         |
| $\leftarrow \rightarrow \mathbb{C}$ (a) $\mathbb{O}$   $\triangleq$ https://fl.web-ms-ins.jp/fl/report/GICUS600 | □   … ☆   🤇 検索                              | ⊻ Ⅲ\  ≡ |
| 海上保安庁総合保険                                                                                                    | マリアス <sub>ご加入のお客さま専用WEB</sub>               |         |
| ①手続きの選択                                                                                                    | ②入力画面<br>(保険金請求・病気)<br>④WEB手続完了             |         |
| 入力内容を確認してくた                                                                                                    | <b>さい。</b>                                  |         |
| こちらの内容でよろしければ、「注<br>入力内容を修正される場合は、「ジ                                                                            | 送信する」をクリックしてください。<br>入力内容を修正する」をクリックしてください。 |         |
| 他の保険契約の有無について入力してください。                                                                                          |                                             |         |
| 他の保険契約の有無                                                                                                    | なし                                          |         |
| 補償対象者(ご病気になられた方)について入力してください。                                                                                   |                                             |         |
| 氏名(漢字)                                                                                                    | 三住 太郎                                       |         |
| 氏名(半角カナ)                                                                                                    | <u>ደሃズミ ቃበሳ</u>                             |         |

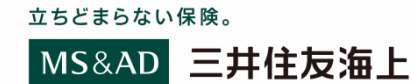

# 入力内容の確認②

#### ー番下までご確認いただき、内容に問題がなければ 右下の「送信する」ボタンを押下してください。 完了画面が表示されましたら請求お手続きは完了です。

| 🍢 IUセキュアブラウジングサービス/タイプE                                    |                                                                                                    |          | - 1 | s x   |
|------------------------------------------------------------|----------------------------------------------------------------------------------------------------|----------|-----|-------|
|                                                            | 除金請求WEB:入力内容の確認 - Mozilla Firefox                                                                                                    |          |     | 8     |
| ファイル(E) 編集(E) 表示(V) 履歴(S) プックマーク(B) ツール(I) ヘルプ(H)          |                                                                                                    |          |     |       |
| ※ 海上保安協会>海上保安協会>実 ★ ■ 保険金請求WEB:入力内容の確認 ★ +                 |                                                                                                    |          |     |       |
| ← → C 1 ( Line https://fl.web-ms-ins.jp/fl/report/GICUS600 | ····· ピー・・・ ピー・・・・ ピー・・・ ピー・・・ ピー・・・ ピー・・・・ ピー・・・ ピー・・・ ピー・・・・ ピー・・・ ピー・・・ ピー・・・ ピー・・・ ピー・・・・ ピー・・・・・・・・ | 2 検索     | ⊥ ∥ | \ @ ≡ |
|                                                            |                                                                                                    |          |     |       |
|                                                            |                                                                                                    |          |     | ^     |
| ①手続きの選択 ②入                                                 | 画面 ③入力内容の確認                                                                                                    | ④WEB手続完了 |     |       |
| (保険金請                                                      | 求・病気)                                                                                                    |          |     |       |
|                                                            |                                                                                                    |          |     |       |
|                                                            |                                                                                                    |          |     |       |
|                                                            |                                                                                                    |          |     |       |
|                                                            |                                                                                                    |          |     |       |
|                                                            | L                                                                                                    |          |     |       |
|                                                            |                                                                                                    |          |     |       |
|                                                            |                                                                                                    | >        |     |       |
|                                                            |                                                                                                    | •        |     |       |
|                                                            |                                                                                                    |          |     |       |
|                                                            |                                                                                                    |          |     |       |
| 送信後は入力内容の表示ができ                                             | なくなりますので、必要な場合は画面を印刷して保存し                                                                                                    | てください。   |     |       |
|                                                            |                                                                                                    |          |     |       |
| 入力内容を修正する                                                  |                                                                                                    | 送信する     |     |       |
|                                                            |                                                                                                    |          |     |       |
|                                                            |                                                                                                    |          |     |       |
| 入力の途中で言                                                    | 続きを終了する場合はブラウザを閉じてください。                                                                                                    |          | ſ   |       |
|                                                            |                                                                                                    |          |     |       |
|                                                            |                                                                                                    |          |     | ~     |

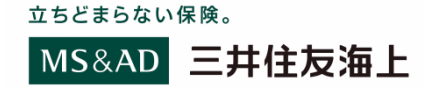

#### 立ちどまらない保険。

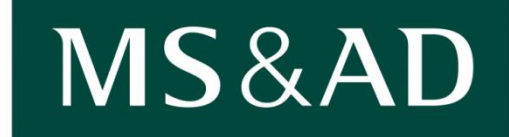

# 三井住友海上

ご不明な点ございましたら、下記までご照会ください。

お問い合わせ先

三井住友海上火災保険株式会社

公務第一部営業第二課 担当:柏木 大窪 TEL:03-3259-6681